前言

#### 版权声明

版权所有,此说明中涉及文件、图纸、数据等内容属深圳市卓信创驰技术有限公司所有。未 经事先书面

批准不得擅自复制或修改。本手册以提供正确、可靠的信息为出发点,但是卓信创驰对于本手册的使用结果,或者因使用本手册而导致其它第三方的权益受损,概不负责。

所有规格和应用程序如有更改, 恕不另行通知。

#### 安全提示

- 1) 请仔细阅读此安全操作说明;
- 2) 请妥善保存此用户手册供日后参考;
- 3) 用湿抹布清洗设备前,请从插座拔下电源线。请不要用液体或去污喷雾剂清洗设备;
- 4) 对于使用电源线的设备,设备周围必须有容易接触到的电源插座;
- 5) 请不要在潮湿环境中使用设备;
- 6) 请在安装前确保设备放置在可靠的平面上,意外跌落可能会导致设备损坏;
- 7) 设备外壳是用于空气对流散热,从而防止设备过热,请不要覆盖任何物体;
- 8) 当您连接设备到电源插座上前,请确认电源插座的电压是否符合要求;
- 9) 请将电源线布置在人们不易绊到的位置,并不要在电源线上覆盖任何杂物;
- 10) 请注意设备上的所有警告标识;
- 11) 如果长时间不使用设备,请将其同电源插座断开,避免设备被超标的电压波动损坏;
- 12) 请不要让任何液体流入电源口或外部接口,以免引起火灾或者短路;
- 13) 请不要自行打开设备。为了确保您的安全,请由经过认证的工程师来打开设备;
- 14) 如遇下列情况,请由专业人员来维修:

#### ■电源线或者插头损坏;

- ■设备内部有液体流入;
- ■设备曾暴露在过于潮湿的环境中使用;
- ■设备无法正常工作,或您无法通过用户手册来使其正常工作;
- ■设备跌落或者损坏;

■设备有明显的外观破损。

15) 请不要把设备放置在超出建议的温度范围的环境,否则可能会损坏设备;

**JOEOREXUIUE** 机

来

未

器

X

- 16) 计算机配置了由电池供电的实时时钟电路,如果电池更换不正确,将有爆炸的危险。 因此,只可以使用制造商推荐的同一种或者同等型号的电池进行替换,请按照制造 商的指示处理旧电池:
- 17) 注意:任何未经验证的部件都可能对设备造成意外损坏。为保证安装正确,请只使 用附件盒内提供的部件,如螺丝:
- 18) 注意:无论何时进行硬件操作,请务必完全断开机箱电源。不可在电源接通时进行 设备连接,以避免瞬间电涌损坏敏感电子元件。

#### 警告与注意

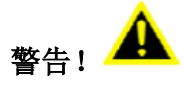

在操作过程中,用户须特别注意该手册中的警告信息,以免造成人身伤害。

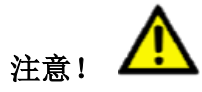

该手册中的注意信息可帮助用户避免损坏硬件或丢失数据,例如:如果电池更换不正确,将 有爆炸的危险。因此,只可以使用制造商推荐的同一种或者同等型号的电池进行替换。请按 照制造商的提示处理旧电池。

#### 安全措施

按照下面这些简单的预防措施,以保护自己和产品免受伤害和损害。

■为避免触电,请在关闭电源后对产品进行操作,断电前请勿接触主板及任何部件;

■更换任何配置前必须断开电源,不然在链接跳线或者安装其它部件的时候因为功率过大会 损坏敏感元器件。

目录

| 第一章                                 | 概述                            | 5        |
|-------------------------------------|-------------------------------|----------|
|                                     | 1.1 简介                        | 5        |
|                                     | 1.2 规格说明                      | 6        |
|                                     | 1.3 外观尺寸                      | (<br>0   |
|                                     | 1.4 指小灯 阮明                    | 0        |
| 第二章                                 | 连接接口说明                        | 9        |
|                                     | 2.1 接口说明                      | 9        |
|                                     | 2.1.1 电源开关                    | 10       |
|                                     | 2.1.2 电源输入接口                  | 10       |
|                                     | 2.1.3 DisplayPort             | 10       |
|                                     | 2.1.4 HDMI 接口                 | 11       |
|                                     | 2.1.5 USB 接口                  | 11       |
|                                     | 2.1.6 以太网接口(LAN)              | 11       |
|                                     | 2.1.( 盲频按口                    | 12       |
|                                     | 2.1.8 中行週后按口(COM)             | 12       |
|                                     | 2.1.9 IF 卜按曰                  | 13<br>12 |
|                                     | 2.1.10 $\text{gg}$ 1/0        | 13<br>17 |
|                                     | 2.1.11 Ofean OMOS             | 15       |
|                                     | 2.1.13 内置远程开关接口(CONN_EXT_BTN) | 15       |
| 笛二音                                 | 使用揭佐说明                        | 6        |
| <b>匊</b> 二早                         | 饮用採住奶奶                        | .0       |
|                                     | 3.1 开箱检查                      | 16       |
|                                     | 3.2 工作环境                      | 16       |
|                                     | 3.3 准备工作                      | 16       |
|                                     | 3.4 安装步骤                      | 17       |
|                                     | 3.4.1 硬件连接                    | 17       |
|                                     | 3.4.2 安装软件                    | 17       |
|                                     | 3.5 软件资源                      | 18       |
|                                     | 3.5.1 DEMO 间介                 | 18       |
|                                     | 3.5.2 DEMU 使用                 | 19       |
|                                     | 5.0 / 编 任                     | 21<br>91 |
|                                     | 3.6.1 JJ /                    | 21<br>92 |
|                                     | 3.6.2 DU 切肥                   | 20<br>97 |
| <del>مرد</del> 1111 <del>مر</del> م |                               |          |
| 第四草                                 | BIOS 改置说明 3                   | 31       |
|                                     | 4.1 BIOS 说明                   | 31       |

# FUFUREROBOF 未来机器人

| 4.1.1 进入 CMOS Setup 设置     | 31 |
|----------------------------|----|
| 4.1.2 功能键及辅助说明             | 32 |
| 4.2 主菜单功能                  | 33 |
| 4.3 Main(标准 CMOS 功能设定)     | 34 |
| 4.4 Advanced(高级 BIOS 功能设定) | 35 |
| 4.5 Chipset(芯片组性能设置)       | 36 |
| 4.6 Security (设定管理员/用户密码)  | 37 |
| 4.7 Boot (引导设置)            | 38 |
| 4.8 Save&Exit (保存&退出选项)    | 39 |

# 第一章 概述

## 1.1 简介

E330 系列模块化无风扇嵌入式计算机,采用 Intel Apollo Lake SoC + FPGA 平台,提 供可靠的 I/O 设计,满足最大数量的连接。采用业界一流工艺的全铝合金外壳,非常适合工 业自动化以及严苛环境中可靠运行的应用。

E330系列具有专业的工业控制 I/0 接口,包括两个独立的 intel 以太网端口、两个 USB3.0 和两个 USB2.0 端口、四组隔离数字 I/0、二个 RS232 和二个 RS485 端口,可实现实时动态触 发和多摄像头同步采集;产品经过加固级结构设计,非常适合工业自动化以及严苛环境中可 靠运行的应用。

E330系列是一款高集成、高性能、超紧凑的无风扇嵌入式计算机,适用于智能交通,设施管理,工业自动化和物联网(IoT)等应用领域。

# 1.2 规格说明

| 型号                    | E330 系列                            |  |  |  |  |
|-----------------------|------------------------------------|--|--|--|--|
| 处理器系统                 | Intel Apollo Lake SoC + FPGA 处理器   |  |  |  |  |
| 内存                    | 板载 4GB DDR3L ,最大 8GB               |  |  |  |  |
|                       | 1x DP,最大分辨率可达 4096 x 2160 @ 60Hz   |  |  |  |  |
| 显示                    | 1x HDMI,最大分辨率可达 3840 x 2160 @ 30Hz |  |  |  |  |
|                       | HDMI+DP 独立显示                       |  |  |  |  |
| 音频                    | Realtek ALC662,高清晰度音频,线路输出&线路输入    |  |  |  |  |
| ाज <del>्र स</del> ार | 1x RTL8111H GbE,支持网络唤醒             |  |  |  |  |
| U MM                  | 2x Intel i210 GbE,支持网络唤醒           |  |  |  |  |
| 串口                    | 2 x RS232,2 x RS485                |  |  |  |  |
| USB 接口                | 2 x USB3.0,2 x USB2.0              |  |  |  |  |
| 数字 I0                 | 4 路隔离数字 DI、4 路隔离数字 D0              |  |  |  |  |
| M.2 存储                | 1 x M.2 2242 SSD                   |  |  |  |  |
| eMMC                  | 8GB 最大支持 256GB                     |  |  |  |  |
| TF卡                   | 1x TF 卡槽                           |  |  |  |  |
| 电源                    | 24V DC-IN 3PIN Phonix              |  |  |  |  |
| 操作系统                  | Windows 10 64 位                    |  |  |  |  |
| 结构                    | 铝合金                                |  |  |  |  |
| 安装方式                  | 壁挂套件(可选)安装                         |  |  |  |  |
| 尺寸                    | 120 x 101 x 51mm (长 x 宽 x 高)       |  |  |  |  |
| 重量                    | 0.65kg                             |  |  |  |  |
| 工作温度                  | -20°C~60°C带 0.7m/s 气流              |  |  |  |  |
| 存储温度                  | -40° C~80° C                       |  |  |  |  |
| 相对温度                  | 95% @ 40(非凝结)                      |  |  |  |  |
| ESD                   | 接触放电+/-4 KV,空气放电+/-8 KV            |  |  |  |  |
| EMC                   | CE/FCC Class B                     |  |  |  |  |

表 1-1: 规格说明

# 1.3 外观尺寸

E330系列计算机的主要外观尺寸如图 1-1、1-2 所示,所有尺寸单位为 mm。

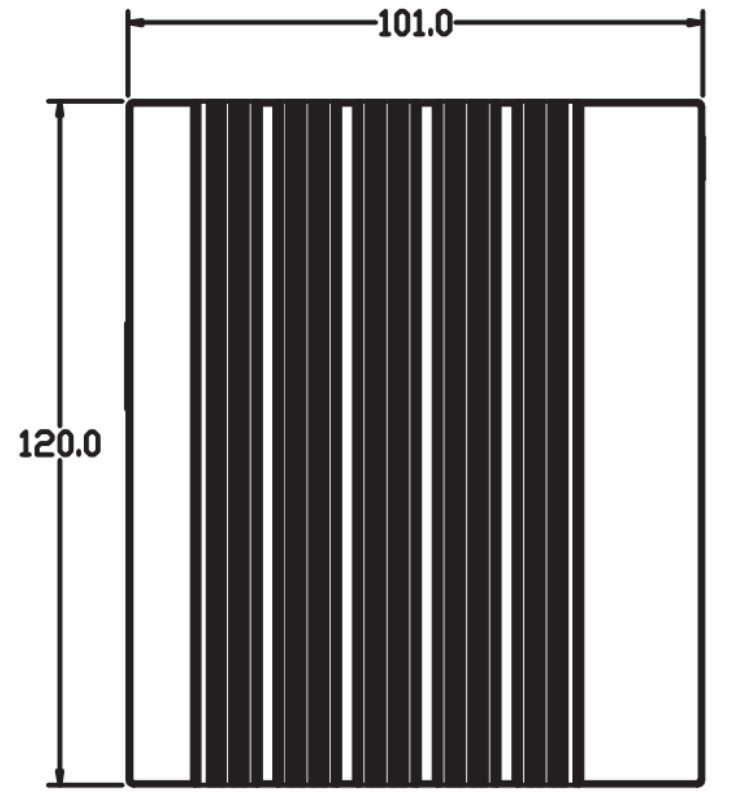

#### 图 1-1: 俯视图

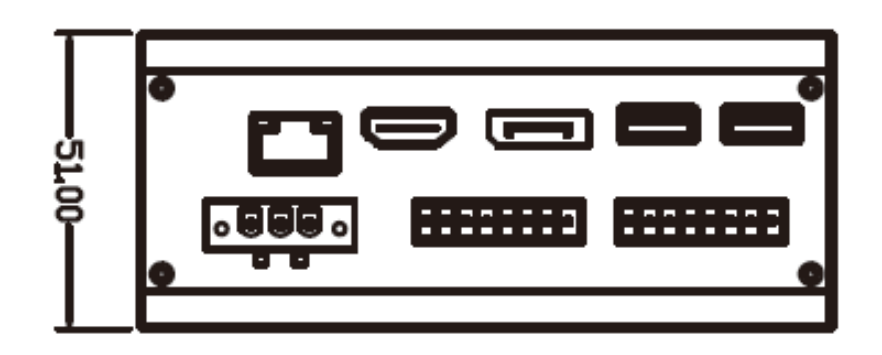

#### 图 1-2: 侧视图

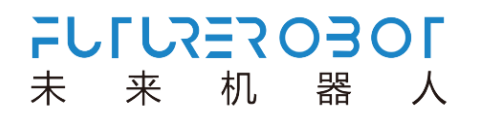

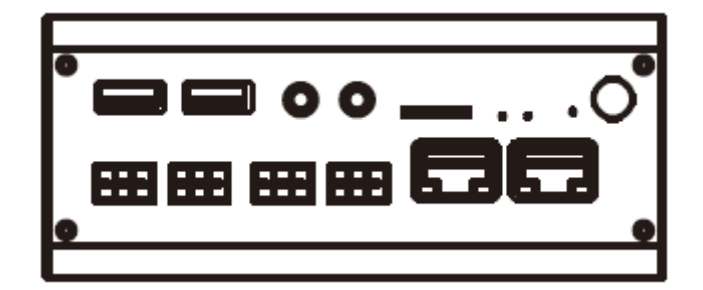

图 1-3: 侧视图

## 1.4 指示灯说明

| 图标 | 颜色 | 状态指示     | 描述                   |
|----|----|----------|----------------------|
| ۲  | 蓝  | 电源开关     | DC 电源关:灭<br>DC 电源开:亮 |
| 0  | 绿  | SSD 硬盘检测 | 有:亮<br>工作:闪烁<br>无:灭  |
| 4  | 绿  | 待机指示灯    | 待机:闪烁<br>工作:灭        |

表 1-2: 指示灯状态说明

# 第二章 连接接口说明

## 2.1 接口说明

E330系列计算机接口如图 2-1、图 2-2 所示。

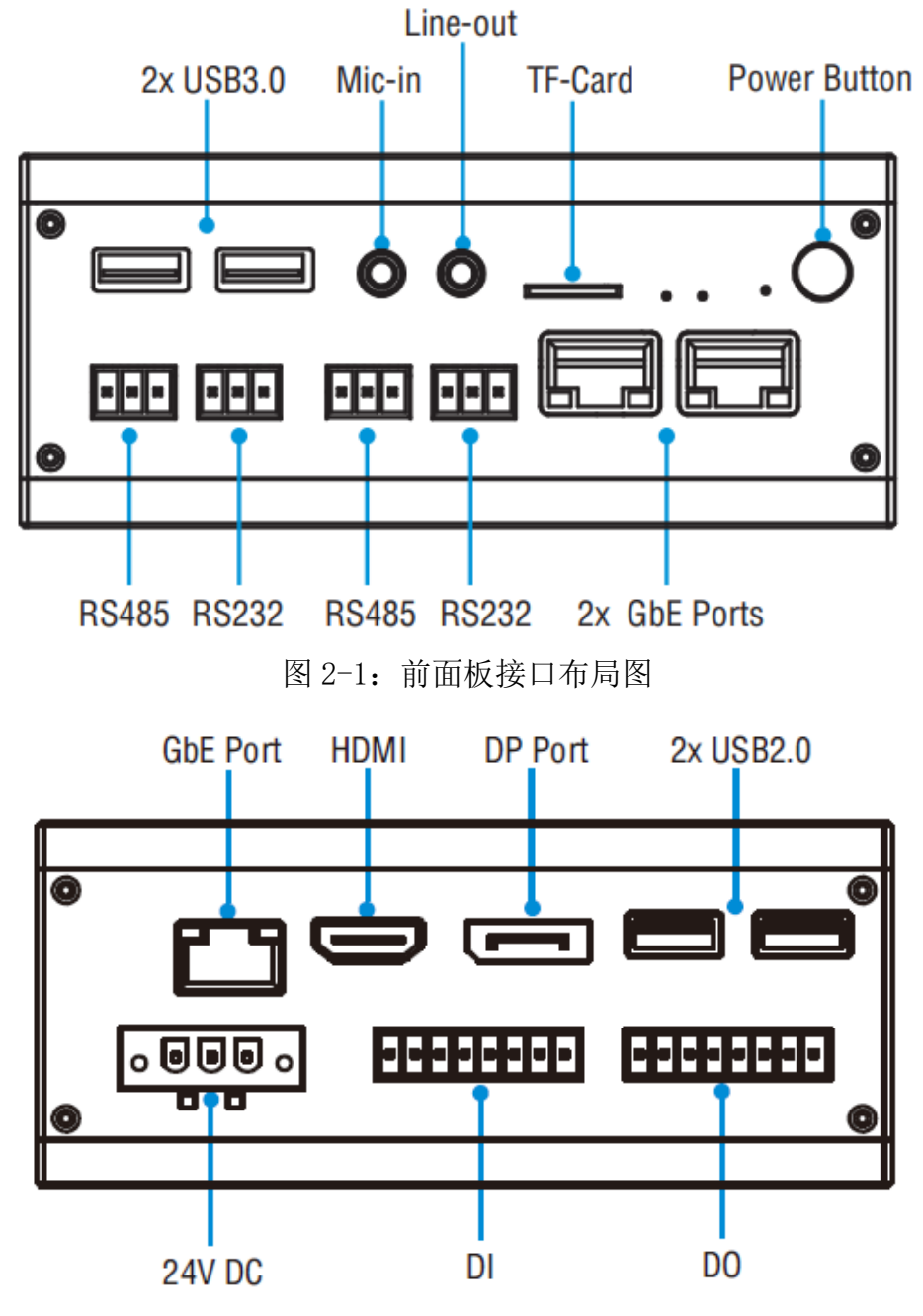

图 2-2: 后面板接口布局图

#### 2.1.1 电源开关

E330 系列计算机带有 1 个电源开关按钮,前面板的 LED 指示灯可指示开机与关机的状态,开机状态(蓝色 LED)和关闭状态(LED 灯熄灭),接口如图 2-3 所示。

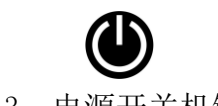

#### 图 2-3: 电源开关机键

#### 2.1.2 电源输入接口

E330系列带有一个 24V 3PIN 凤凰端子,接口如图 2-4 所示。

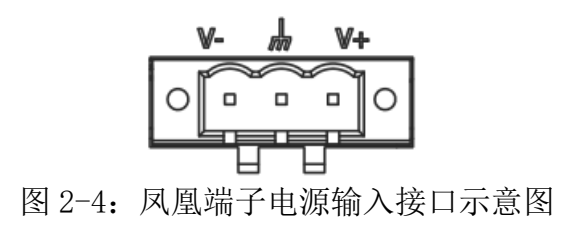

#### 2.1.3 DisplayPort

E330系列带有一个DisplayPort高清显示接口,接口如图 2-5 所示。

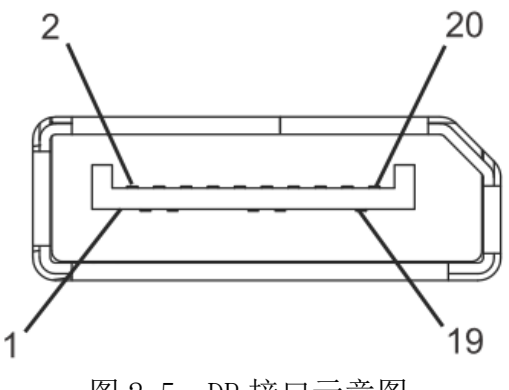

图 2-5: DP 接口示意图

#### 2.1.4 HDMI 接口

E330系列带有一个 HDMI 高清显示接口, 接口如图 2-6 所示。

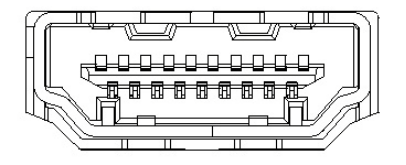

图 2-6: HDMI 接口示意图

#### 2.1.5 USB 接口

E330 系列带有一个 2 个 USB2.0 接口和 2 个 USB3.0 接口, USB 接口支持即插即用功能, 允许用户随时连接或断开设备, 而不必关闭计算机, 接口如图 2-7 所示。

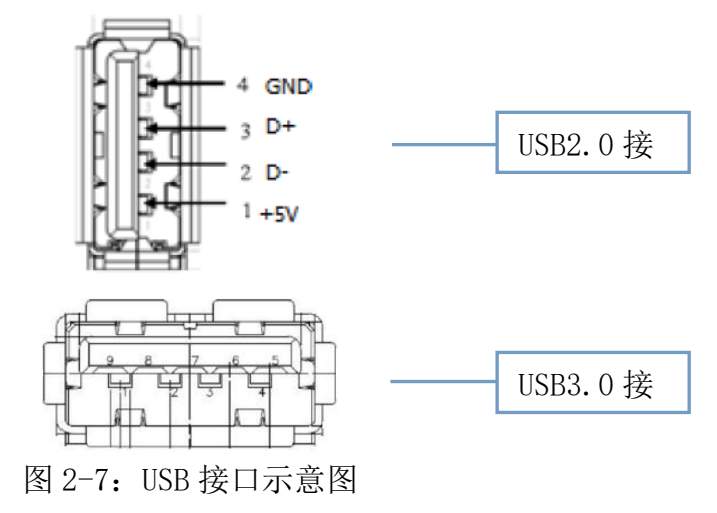

#### 2.1.6 以太网接口(LAN)

E330系列带有3个以太网接口,以太网端口采用标准的RJ-45插孔,接口带有LED指示灯,可指示传输/连接状态,接口如图2-8所示。

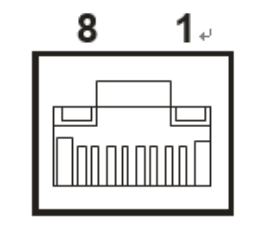

图 2-8: 以太网接口示意图

#### 2.1.7 音频接口

E330 系列带有 2 个 3.5 立体声音频接口,支持线路输出和线路输入。音频芯片控制器为 ALC662,接口如图 2-9 所示,信号描述如表 2-1 所示。

| $\bigcirc$ | $\bigcirc$   |
|------------|--------------|
| Ŷ          | $\mathbf{O}$ |

| 图 2          | -9: 音频接口示意图 |
|--------------|-------------|
| 图标           | 描述          |
| $\mathbf{O}$ | Line-out    |
| Ŷ            | Mic-in      |

表 2-1: 信号描述说明

#### 2.1.8 串行通信接口(COM)

E330 系列板载一个 9PIN RS232 插针、二个 3PIN RS485 和二个 3PIN RS232 接口,接口 如图 2-10 所示,信号如表 2-2 所示。提示:识别插针接口的第1 针脚,观察插头插座旁边会 用三角符号表示。

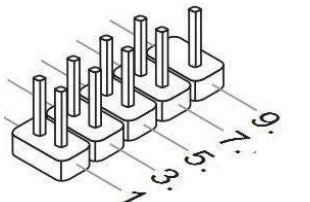

| 3 | 2 | 1 |  |
|---|---|---|--|
|   |   |   |  |
|   |   |   |  |

图 2-10: 串行通信接口示意图

| 针脚 | RS232(3PIN 端子) | RS485(3PIN 端子) | RS232(板载插针) |
|----|----------------|----------------|-------------|
| 1  | RXD            | DATA-          | DCD         |
| 2  | TXD            | DATA+          | DSR         |
| 3  | GND            | GND            | RXD         |
| 4  | /              | /              | RTS         |
| 5  | /              | /              | TXD         |
| 6  | /              | /              | CTS         |
| 7  | /              | /              | DTR         |
| 8  | /              | /              | RI          |
| 9  | /              | /              | GND         |

#### 表 2-2: 串口针脚定义

注: /表示"无连接"

#### 2.1.9 TF 卡接口

E330系列带有1个TF卡槽接口,最大支持256GB存储卡,接口如图2-11所示。

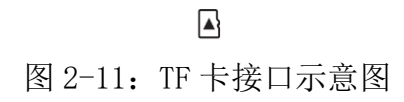

#### 2.1.10 数字 I/0

E330系列带有4组数字 I/0,用来实现数据采集的触发、控制及计数等功能。接口如图 2-12 所示。

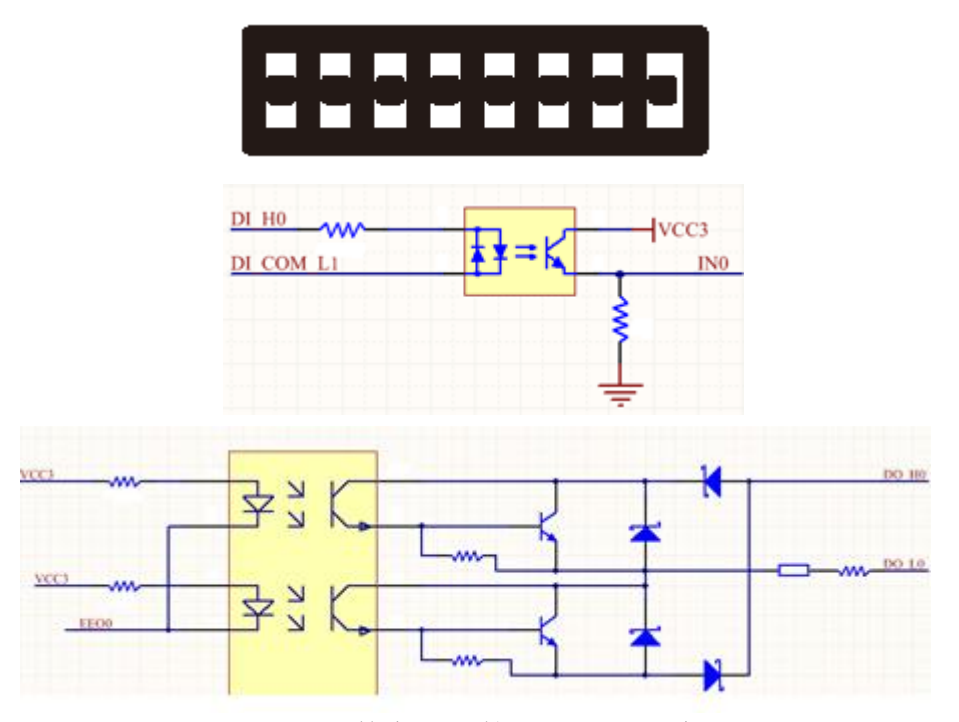

#### 图 2-12: 数字 I/0 接口及电路示意图

| 针脚 | DI | DO |  |
|----|----|----|--|
| 1  | 0+ | 0+ |  |
| 2  | 0- | 0- |  |
| 3  | 1+ | 1+ |  |
| 4  | 1- | 1- |  |
| 5  | 2+ | 2+ |  |
| 6  | 2- | 2- |  |
| 7  | 3+ | 3+ |  |
| 8  | 3- | 3- |  |

表 2-3: 数字 I/0 针脚定义

#### 2.1.11 Clear CMOS

E330 系列带有1个Clear CMOS键,图标如图 2-13 所示。

CMOS 由主板上钮扣电池供电,清除 CMOS 会导致永久性消除以前的系统设置并将其设为 原始(出厂设置)系统设置。其步骤如下:

**FULLYEROBOL** 

机

器

人

来

未

- (1) 关闭计算机,断开电源;
- (2) 使用细长的针脚按 Clear CMOS 键 3-5 秒, 然后松开;
- (3) 启动计算机,启动时按<Del>键进入BIOS设置,重载最优缺省值;
- (4) 保存并退出设置。

# ତ

图 2-13: Clear CMOS 键示意图

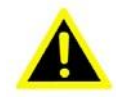

请不要在计算机带电时清除 CMOS, 以免损坏设备!

#### 2.1.12 内置 5V/12V 电源接口(5VCONN/12VCONN)

E330 系列主板自带有一个 2PIN 5V 和 12V 接口,用户可以根据需求来给外设供电。接口 如图 2-14 所示,信号如表 2-4 所示。提示:识别插针接口的第1 针脚,观察插头插座旁边会 用三角符号表示。

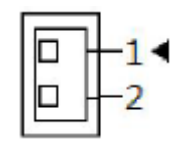

图 2-14: 5V/12V 接口示意图

| 针脚    | 5V  | 12V  |  |  |  |
|-------|-----|------|--|--|--|
| 1 5V+ |     | 12V+ |  |  |  |
| 2     | GND | GND  |  |  |  |
|       |     |      |  |  |  |

表 2-4: 电源针脚定义

#### 2.1.13 内置远程开关接口(CONN\_EXT\_BTN)

E330系列主板自带有一个 4PIN 远程开关接口,用户可以根据需求来选择相应的信号。 接口如图 2-15 所示,信号如表 2-5 所示。提示:识别插针接口的第1 针脚,观察插头插座旁 边会用三角符号表示。

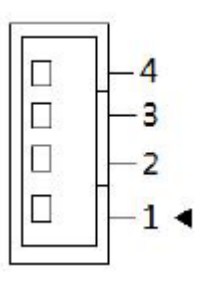

图 2-15: 远程开关接口示意图

| 针脚 | 远程开关  |  |  |
|----|-------|--|--|
| 1  | PWR   |  |  |
| 2  | GND   |  |  |
| 3  | GND   |  |  |
| 4  | 3.3V+ |  |  |
| 1  |       |  |  |

表 2-5: 远程开关针脚定义

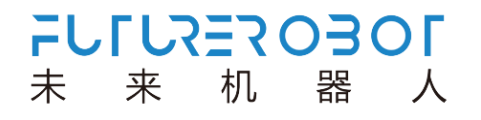

# 第三章 使用操作说明

### 3.1 开箱检查

打开包装前,请先查看外包装标明的产品型号是否与订购的产品一致。打开包装后,请 首先检查计算机的表面是否有机械损坏,然后按照装箱清单或订购合同仔细核对配件是否齐 备。如果计算机表面有损坏,或产品内容不符合,请不要使用,立即与经销商联系。

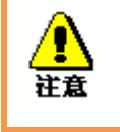

为了防止静电损害计算机,请在接触计算机电路之前触摸有效接地 金属物体以释放身体所携带的静电荷,并带上防静电手套。

## 3.2 工作环境

计算机需要远离大功率、强电磁干扰的商用电器和环境。

## 3.3 准备工作

在安装之前,请先准备好以下物品:

- 1) E330 系列计算机一套
- 2) DisplayPort 或 HDMI 显示器
- 3) 连接线缆
- 4) 键盘、鼠标
- 5) 电源一套

3.4 安装步骤

#### 3.4.1 硬件连接

连接图如图 3-1 所示

- 1) 准备好计算机、显示器;
- 2) 将计算机电源线接好, USB 口接好键盘鼠标;
- 3) 将计算机用网口线缆接到网络接口上;
- 4) 将计算机用 DP 或 HDMI 线连接到显示器上;
- 5) 接通电源,开机。

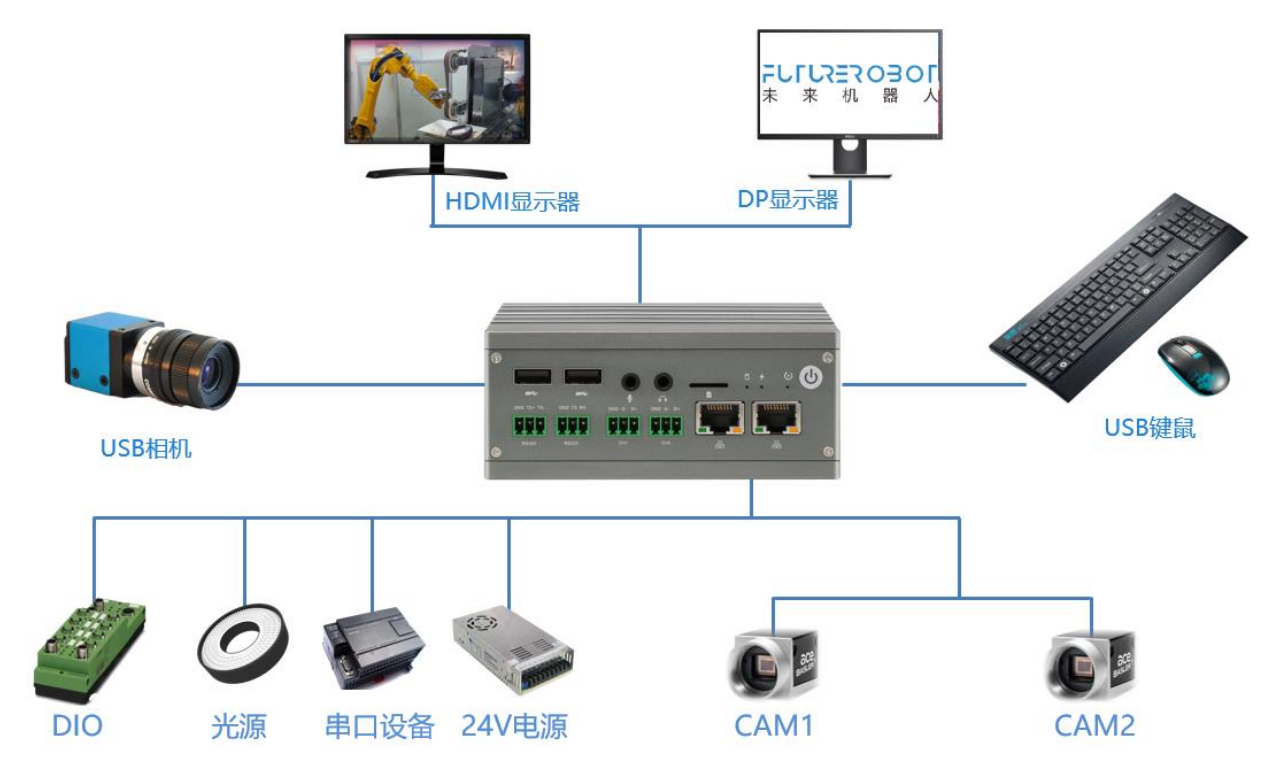

图 3-1: E330 计算机连接图

#### 3.4.2 安装软件

- 步骤一:打开电源,给计算机供电;
- 步骤二:给计算机安装好合适的操作系统;
- 步骤三:给计算机安装好合适的驱动程序。

#### 3.5 软件资源

#### 3.5.1 DEMO 简介

提供 C++语言函数库和 Windows 下的动态链接库。用户只要调用函数库中的指令,就可以 实现各种功能。

**JOEOREXJIJE** 

机

器

人

未

来

为了降低使用难度,我们提供简单的 DEMO 程序供客户进行使用,对模块进行调试。用户 需要安装一个驱动程序,就可以简单地操作。

程序安装完成后,打开 DEMO 软件,其主界面如图 3-2 所示:

| 🔱 ExioDemo              |             |          |          |               |             |               | – 🗆 X             |
|-------------------------|-------------|----------|----------|---------------|-------------|---------------|-------------------|
| Configure               |             |          |          | ChangeDi      | 0           |               |                   |
| ~                       | Search      | Open     | Close    | ch1-8         | V ENC_PULSE | Update        | TEST_DIO TEST_LED |
| District Transfer       |             |          |          |               |             |               |                   |
| Digital Input           |             |          | 1        |               |             |               | Kenesn            |
| Input_Mode              | Level       | Level    | Level ~  | Level V       | Level V     | evel ~ Level  | ✓ Level ✓         |
| Inverse_Input           | Normal      | Vormal V | Normal ~ | Normal ~      | Normal ~ N  | ormal ~ Norma | il v Normal v     |
| debounce_delay          | 0           | 0        | 0        | 0             | 0 0         | 0             | 0 (us)            |
| edge_count              |             |          |          |               |             |               |                   |
| Input_Status            | 1CH         | 2CH      | 🗌 ЗСН    | 4CH           | 5CH         | ]6СН 🗌 7СН    | всн               |
| IntEnable               | 1INT        | 2INT     | □ 3INT   | 4INT          | 5INT        | ]6INT □7IN    | T 🗌 8INT          |
| Digital Output          |             |          |          |               |             |               |                   |
| Output                  | L 1CH       | 2CH      | 🗌 ЗСН    | <b>□4CH</b> [ | 5СН         | 6СН 7СН       | BCH               |
| Output_Mode             | Level ~     | Level ~  | Level ~  | Level ~       | Level 🗸 Le  | evel ~ Level  | ✓ Level ✓         |
| Inverse_Output          | Normal ~    | Normal ~ | Normal ~ | Normal ~      | Normal 🗸 No | ormal 🗸 Norma | I 🗸 Normal 🗸      |
| Output_Delay            |             |          |          |               |             |               | (us)              |
| Pulse_Width             |             |          |          |               |             |               | (us)              |
| Pulse_Cycle             |             |          |          |               |             |               | (us)              |
| Pulse_Number            |             |          |          |               |             |               |                   |
| Input_Source            | 1 ~         | 1 ~      | 1 ~      | 1 ~           | 1 ~ 1       | ~ 1           | ✓ 1 ✓             |
| Light Control<br>Enable | □ 1CH       | □ 2CH    |          | ЗСН           | 4сн         | 🗆 5СН         | 🗌 6СН             |
| Tripper Made            | SoftControl | Coff Co  | otrol S  | SoftControl   |             | SoftControl   | SoftControl V     |
| Trigger_Mode            | 1           |          |          |               | 1           | 1             | 1                 |
| Freq/Time               | 1           |          |          | ·             | -           | _             |                   |
| Lum(%)                  |             | 0%       | 0%       | 0%            |             | 0%            | 0%                |
| Trigger_Source          | Di_1        | ∨ Di_1   | ~ D      | L1 ~          | Di_1 ~      | Di_1          | ✓ Di_1            |

图 3-2 DEMO 主界面图

DEMO 软件主要有以下功能模块:

1) 配置栏: 主要是打开设备和关闭设备的功能;

2) 输入模块:提供电平输入(输入状态可取反)、边沿触发、滤波消抖时间,同时提供上升沿计数的功能;

3) 输出模块:提供电平输出(输出状态可取反)、脉冲输出、输入触发输出脉冲的功能, 可设置任意输入通道的上升沿或下降沿触发;输出可以设置延时时间,设置输出脉冲的宽度;

4) 光源输出和触发模块为 V 系列专用, E 系统不具备此功能。

#### 3.5.2 DEMO 使用

步骤一:安装驱动;

1、 打开文件夹里面的程序安装文件, 双击打开安装;

2、 安装完成后,在电脑的"设备管理器"中,可看到控制卡的驱动,如图 3-3 所示:

| · 设备管理器                                                                  |  |
|--------------------------------------------------------------------------|--|
| 文件(F) 操作(A) 查看(V) 帮助(H)                                                  |  |
| (* *) 🖬 📓 🖬 🛝 😭 🔥 🚯                                                      |  |
| ▲ 🏯 huangxiaofeng<br>▶ 😋 IDE ATA/ATAPI 按制器                               |  |
| ▲ Y IO Devices ▲ Y IC I/O card                                           |  |
| ▷ 愛 Jungo<br>▷ 🔲 处理器                                                     |  |
| <ul> <li>○ <ul> <li>○ <ul> <li>○ <ul></ul></li></ul></li></ul></li></ul> |  |
| ▷ · · · · · · · · · · · · · · · · · · ·                                  |  |
| ▷ 量 単化語<br>▷                                                             |  |
| □ → → 一 声音、 光频和 御政 注制器 > → // 脱频和 御政 注制器                                 |  |
| <ul> <li>→ 適用車行总线控制器</li> <li>→ 配像设备</li> </ul>                          |  |
| > 22 网络运用器                                                               |  |
|                                                                          |  |
|                                                                          |  |
|                                                                          |  |

图 3-3 驱动安装成功界面

至此,驱动和程序已经安装完成。在硬件正确连接后,可开始打开 DEMO 进行初步测试。步骤二:

1、双击启动 DEMO, 进入图 3-2 主界面。如果提示"未搜索到任何设备", 请检查:

1)控制卡的驱动是否正确安装;

2) 控制卡的 PCIe 接口与 PC 中的 PCIe 插槽是否正确插入;

2、点击"搜索设备"->"打开设备",此时控制卡已可正常使用,如图 3-4 所示:

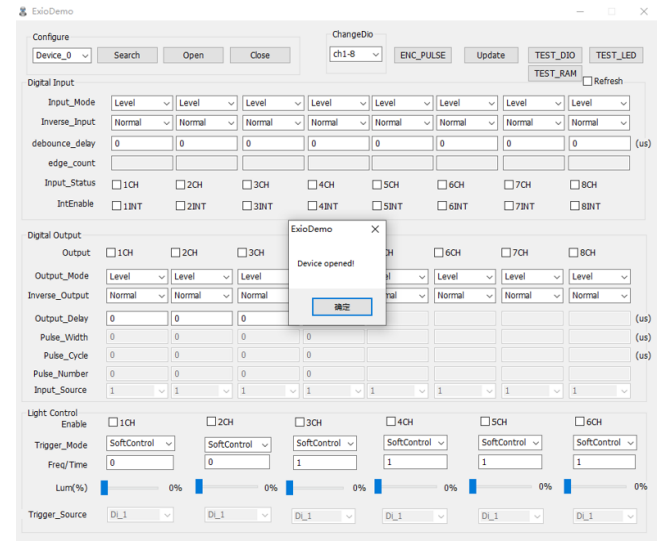

图 3-4 控制卡 DEMO 设备打开正常弹框

步骤三:输入测试:将"刷新"方框选中,若有输入,则对应的通道下"输入状态"的方框中会显示"√",此时表示输入有效;若选择"状态取反"功能框的"取反",则界面的显示效果相反;

| Configure               |              |         |        |         |   | Cha        | ngeD | io     |        |        |       |           |        |           |        |   |
|-------------------------|--------------|---------|--------|---------|---|------------|------|--------|--------|--------|-------|-----------|--------|-----------|--------|---|
| Device_0 ~              | Search       | Ope     | 1      | Close   |   | ch1        | -8   | ✓ EN   | IC_PU  | LSE    | Updat | :e        | TEST_C | IO TES    | ST_LED | D |
| Digital Input           |              |         |        |         |   |            |      |        |        |        |       |           | TEST_R | AM 🔽 Refr | resh   |   |
| Input_Mode              | Level        | ~ Level | ~      | Level   | ~ | Level      | ~    | Level  | ~      | Level  | ~     | Level     | ~      | Level     | ~      |   |
| Inverse_Input           | Normal       | ~ Norm  | al ~   | Normal  | ~ | Normal     | ~    | Normal | ~      | Normal | ~     | Normal    | ~      | Normal    | ~      |   |
| debounce_delay          | 0            | 0       |        | 0       |   | 0          |      | 0      |        | 0      |       | 0         |        | 0         |        | ( |
| edge_count              |              |         |        |         |   |            |      |        |        |        |       |           |        |           |        |   |
| Input_Status            | ☑ 1CH        | 20      |        | ЗСН     |   | 4CH        |      | SCH    |        | 6CH    |       | □7CH      |        | BCH       |        |   |
| IntEnable               | 1INT         |         | т      | 3INT    |   | 4INT       |      | □ 5INT |        | ☐ 6INT |       |           |        |           |        |   |
| Inverse_Output          | Normal       | / Norma | ~      | Normal  | ~ | Normal     | ~    | Normal | ~      | Normal | ~     | Normal    | ~      | Normal    | ~      |   |
| inverse_Output          | Normal       | Norma   | ~      | Normai  |   | Normai     | ~    | Normai | ~      | Normai | ~     | Normal    | ~      | Normal    | ~      |   |
| Pulse_Width             | 0            | 0       |        | 0       |   | 0          |      |        |        |        |       |           |        |           |        | 0 |
| Pulse_Cycle             | 0            | 0       |        | 0       |   | 0          |      |        |        |        |       |           |        |           |        | ( |
| Pulse_Number            | 0            | 0       |        | 0       |   | 0          |      |        |        |        |       |           |        |           |        |   |
| Input_Source            | 1 .          | 1       | $\sim$ | 1       |   | 1          |      | 1      |        | 1      |       | 1         |        | 1         |        |   |
| Light Control<br>Enable | <b>П</b> 10н |         | 2CH    |         |   | ЗСН        |      | 40     | 4      |        | 5     | сн        |        | 6CH       |        |   |
| Trigger Mode            | SoftControl  | ~       | SoftCo | ntrol 🗸 | S | oftControl |      | SoftC  | ontrol | ~      | Soft  | Control 🕔 | 7      | SoftCon   | trol ~ | 7 |
|                         | 0            |         | 0      |         | 1 |            |      | 1      |        |        | 1     |           |        | 1         |        | j |
| Freq/Time               |              |         |        |         |   |            |      |        |        | _      |       |           |        |           |        |   |
| Freq/Time<br>Lum(%)     |              | 64%     | -      | 64%     | - |            | 0%   |        |        | 0%     |       |           | 0%     |           |        | 0 |

图 3-5 输入界面

步骤四:输出测试:在对话框中选择相应的输出通道,选择输出模式,设置是否取反;若选择输出模式为"直接脉冲"或者"输入触发"时,此时可选择输入输出延时的时间和输出的脉冲宽度。如图 3-6 所示为输出电平;

| 8 ExioDemo-RXE-1        | 100-EIO-101 |          |                            |               |             |            |           |             | ×    |
|-------------------------|-------------|----------|----------------------------|---------------|-------------|------------|-----------|-------------|------|
| Configure               |             |          |                            | Change        | Dio         |            |           |             |      |
| Device_0 ~              | Search      | Open     | Close                      | ch1-8         | ENC_PU      | ILSE Updat | te TEST_D | IO TEST_LE  | D    |
| Digital Input           |             |          |                            |               |             |            | TEST_R    | AM          |      |
| Input_Mode              | Level       | - Level  | Level                      | ~ Level       | √ Level √   | Level ~    | Level ~   | Level ~     |      |
| Inverse_Input           | Normal      | V Normal | <ul> <li>Normal</li> </ul> | ~ Normal      | √ Normal √  | Normal ~   | Normal ~  | Normal ~    |      |
| debounce_delay          | 0           | 0        | 0                          | 0             | 0           | 0          | 0         | 0           | (us) |
| edge_count              |             |          |                            |               |             |            |           |             |      |
| Input_Status            | 1CH         | 2CH      | 🗌 ЗСН                      | 4CH           | 5CH         | 6СН        | □ 7CH     |             |      |
| IntEnable               | 1INT        | 2INT     | 3INT                       | 4INT          | □ 5INT      | 6INT       | 7INT      | □ 8INT      |      |
| Digital Output          |             |          |                            |               |             |            |           |             |      |
| Output                  | ☑ 1CH       | 2CH      | 🗌 ЗСН                      | 4CH           | 5СН         | 6СН        | 7СН       | CH 8CH      |      |
| Output_Mode             | Level ~     | Level ~  | Level                      | - Level       | Level ~     | Level ~    | Level ~   | Level ~     |      |
| Inverse_Output          | Normal ~    | Normal ~ | Normal                     | Vormal V      | v Normal v  | Normal ~   | Normal ~  | Normal ~    |      |
| Output_Delay            | 0           | 0        | 0                          | 0             |             |            |           |             | (us) |
| Pulse_Width             | 0           | 0        | 0                          | 0             |             |            |           |             | (us) |
| Pulse_Cycle             | 0           | 0        | 0                          | 0             |             |            |           |             | (us) |
| Pulse_Number            | 0           | 0        | 0                          | 0             |             |            |           |             |      |
| Input_Source            | 1 ~         | 1 ~      |                            | v 1 .         | · 1 · ·     | 1 ~        | 1 ~       | 1 ~         |      |
| Light Control<br>Enable | 1CH         | 20       | ł                          | ЗСН           | 4СН         | 5          | СН        | 🗌 6СН       |      |
| Trigger_Mode            | SoftControl | ✓ SoftC  | ontrol 🗸                   | SoftControl ~ | SoftControl | l ∨ Soft   | Control 🗸 | SoftControl | -    |
| Freq/Time               | 0           | 0        |                            | 1             | 1           | 1          |           | 1           |      |
| Lum(%)                  | -           | 64%      | 64%                        | 0             | %           | 0%         | 0%        |             | 0%   |
| Trigger_Source          | Di_3        | ∨ Di_4   | ~                          | Di_1 ~        | Di_1        | ✓ Di_1     | ×         | Di_1        |      |

图 3-6 输出界面

## 3.6 编程说明

#### 3.6.1 打开关闭功能

1、在调用 IO 卡的功能函数之前,应该先使用 LH\_OpenDevice 打 开 设 备,使 用 完 之 后或者进程退出之前调用 LH\_CloseDevice 关 闭 对 应 设 备。使 用 LH\_IsDeviceOpenned 可以查询当前卡是否处于打开状态。

2、 指令列表

| 指令                 | 说明               |
|--------------------|------------------|
| LH_DeviceCount     | 获取 I0 卡的数量       |
| LH_OpenDevice      | 打开第几张 IO 卡设备     |
| LH_CloseDevice     | 关闭第几张 IO 卡设备     |
| LH_IsDeviceOpenned | 判断第几张 IO 卡设备是否打开 |
| 表 3                | -1 I0 卡初始化指令列表   |

| LH_DeviceCount()                          |                 |  |  |  |
|-------------------------------------------|-----------------|--|--|--|
| 返回值                                       | I0 卡设备个数        |  |  |  |
| LH_OpenDevice(unsigned                    | int deviceId)   |  |  |  |
| deviceId                                  | 第几张 IO 卡,从 0 开始 |  |  |  |
| LH_CloseDevice(unsigned                   | l int deviceId) |  |  |  |
| deviceId                                  | 第几张 IO 卡,从 0 开始 |  |  |  |
| LH_IsDeviceOpenned(unsigned int deviceId) |                 |  |  |  |
| deviceId                                  | 第几张 IO 卡,从 0 开始 |  |  |  |

表 3-2 IO 卡初始化指令参数说明

```
3、 例程
```

```
使用例程如下:
int index = 0; //设备编号
int devCount = LH_DeviceCount();
if (devCount == 0)
{
    MessageBox(L"未搜索到任何设备!");
    return;
}
```

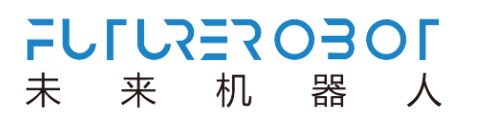

int rtn = LH\_OpenDevice((unsigned int)index);
//开始其它操作
//……
//结束其它操作
int rtn = LH\_CloseDevice((unsigned int)index);

#### 3.6.2 D0 功能

1、 IO 卡 支 持 4 个 通 道 数 字 输 出 , 编号从 1—4, 每个通道既可以用作 电平输出也可 以用作脉冲输出 。

电平输出模式下,调用 LH\_SetDo 或者 LH\_SetDoBit 改 变 输 出 电 平 的 状 态,通 过 LH\_GetDo 或者 LH\_GetDoBit 获 取 端 口 输 出 电 平 的 状 态。LH\_SetDoInv 用 于 输 出 电 平 取反,默认情况下输出不取反。

脉冲输出模式下,可以用过调用函数接口直接输出脉冲,也可以通过 DI 端口触 发输出,还可以配置成位置比较的输出)。LH\_PulseOutput用于直接输出脉冲,IO 卡根据指定的延时时间和脉冲宽度立即输出脉冲;LH\_DiTrigOutput用于设置输入触发输出的功能,即输入端口检测到指定边沿信号则输出一个脉冲。

一个输出通道在一个时刻只能是一种功能,调用不同函数接口时会从当前模式切 换到 指定模式,通过调用 LH\_GetDoMode 可获取 D0 通 道 的 当 前 模 式 。一 般 情 况 下 ,只能在当前模式停止工作后才能切换到另一种模式,以免引起逻辑上的错误,比如 D0 通道用于位置比较输出,则应该先停止位置比较,再调用需要使用的函数 。

| 指令              | 说明                                |
|-----------------|-----------------------------------|
| LH_SetDo        | 设置指定 IO 卡数字 I/O 输出的电平状态           |
| LH_SetDoBit     | 设置指定 IO 卡的指定端口的输出电平状态             |
| LH_GetDo        | 读取指定 IO 卡数字 I/O 输出的电平状态           |
| LH_GetDoBit     | 读取指定 IO 卡的指定端口的数字 I/O 输出的<br>电平状态 |
| LH_SetDoInv     | 设置指定 IO 卡数字 I/O 输出的电平取反           |
| LH_GetDoInv     | 设置指定 IO 卡的指定端口的数字 I/O 输出的<br>电平取反 |
| LH_GetDoMode    | 获取指定 IO 卡的指定端口的输出模式               |
| LH_PulseOutput  | 设置指定 I0 卡的指定端口输出脉冲信号              |
| LH_DiTrigOutput | 设置 DI 触发 DO 输出脉冲信号                |
|                 | 主 2 2 20 4 关北 6 到 主               |

2、 指令列表

表 3-3 D0 相关指令列表

| LH_SetDo (unsigned | int deviceId, unsigned short val)              |
|--------------------|------------------------------------------------|
| deviceId           | 第几张 IO 卡,从 0 开始                                |
| val                | 输 出 状 态 , 每 一 位 代 表 一 个 输 出 端口 , 值 为 0<br>0xff |

|                   | 对应位为 1 表示输出高电平, 0 表示低电平                                  |
|-------------------|----------------------------------------------------------|
| LH_SetDoBit(unsig | ned int deviceId, unsigned int port, unsigned short val) |
| deviceId          | 第几张 IO 卡,从 O 开始                                          |
| port              | 端口号,范围 1-4                                               |
| val               | 输 出 状 态 , 值 为 0— 1, 为 1 表示输出高电平 , 0 表示<br>低电平            |
| LH_GetDo(unsigned | int deviceId, unsigned short &val)                       |
| deviceId          | 第几张 IO 卡,从 O 开始                                          |
| val               | 输出状态,每一位代表一个输出端口的状态,对应位为1表示输出高电平,0表示低电平                  |
| LH_GetDoBit(unsig | ned int deviceId, unsigned int port, unsigned short      |
| &val)             |                                                          |
| deviceId          | 第几张 IO 卡,从 O 开始                                          |
| port              | 端口号,范围 1-4                                               |
| val               | 输出状态,值为0或1                                               |
| LH_SetDoInv(unsig | ned int deviceId, unsigned int port, int inverse)        |
| deviceId          | 第几张 IO 卡,从 0 开始                                          |
| port              | 端口号,范围 1-4                                               |
| inverse           | 0 - 不取反; 1 - 取反                                          |
| LH_GetDoInv(unsig | ned int deviceId, unsigned int port, int &inverse)       |
| deviceId          | 第几张 IO 卡,从 0 开始                                          |
| port              | 端口号,范围 1-4                                               |
| inverse           | 0 - 不取反; 1 - 取反                                          |
| LH_GetDoMode(unsi | gned int deviceId, unsigned int port, int &mode)         |
| deviceId          | 第几张 IO 卡,从 O 开始                                          |
| port              | 端口号,范围 1-4                                               |
|                   | 当前输出模式:                                                  |
|                   | DO_MODE_LEVEL 表示输出电平;                                    |
|                   | DO_MODE_PULSE_DIRECT 表示软件触发脉冲输出;                         |
|                   | DO_MODE_PULSE_DI 表示 DI 触发脉冲输出;                           |
| mode              | DO MODE PULSE COMPARE LINEAR 表示等间                        |
|                   | 距比较触发脉冲输出;                                               |
|                   | DO MODE PULSE COMPARE DATA 表示离散数                         |
|                   | 据比较触发脉冲输出。                                               |
| LH PulseOutput(un | signed int deviceId, unsigned int port, unsigned int     |
| delay, unsigned i | nt pulseWidth)                                           |
| deviceId          | 第几张 IO 卡,从 0 开始                                          |
| port              | 端口号,范围 1-4                                               |

| delay              | 输出延时,单位(us)                                      |
|--------------------|--------------------------------------------------|
| pulseWidth         | 脉冲宽度,单位(us)                                      |
| LH_DiTrigOutput(un | signed int deviceId, int outPort, int delay, int |
| pulseWidth, int tr | igPort, int trigEdge)                            |
| deviceId           | 第几张 IO 卡,从 O 开始                                  |
| outPort            | 端口号,范围 1— 4                                      |
| delay              | 输出延时,单位(us)                                      |
| pulseWidth         | 脉冲宽度,单位(us)                                      |
| trigPort           | 触发输入端口, 1-4                                      |
| trigEdge           | 触发沿, 0一 上升沿; 1一 下降沿                              |
|                    | 表 3-4 I0 卡初始化指令参数说明                              |

#### 3、 例程

#### //LH\_SetDoBit 使用例程如下:

```
int rtn = 0;
int deviceIndex = 0; int
doIndex = 1;
rtn = LH_SetDoBit(deviceIndex, doIndex, 0);
rtn = LH_SetDoBit (deviceIndex, doIndex, 1);
//LH_SetDoInv 使用例程如下:
int inverse = 1;
```

rtn = LH\_SetDoInv(deviceIndex, doIndex, inverse); switch (rtn)

{

case FUNC\_RETURN\_ERROR\_PARAMETER:

MessageBox(L"传入参数错误!"); break;

```
case FUNC_RETURN_FILE_OPERATE_FAIL:
```

MessageBox(L"文件操作失败!"); break;

case FUNC\_RETURN\_DEVICE\_NOT\_OPEN:

MessageBox(L"设备未打开!"); break;

case FUNC\_RETURN\_FAIL:

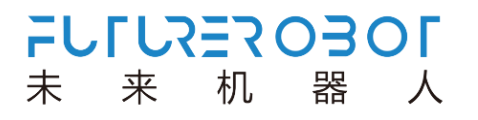

MessageBox(L"指令执行失败!"); break;

default:break;

}

#### 3.6.3 DI 功能

1、 I0 卡支持4个通道数字输入,编号从1—4,每个通道既可以用作电平输入也可以用作输入信号边沿计数。为了减少输入信号噪声的干扰,可以调用LH\_SetDiFilter 对输入信号进行滤波。

LH\_SetDiMode 用于切换输入通道的模式。当作为电平采样的时候,调用 LH\_GetDi或者 LH\_GetDiBit 来获取当前端口的电平状态,用 LH\_SetDiInv 可 对输入状态进行取反。当作为边沿计数用的时候,调用 LH\_GetDiCount 获取计数值,调用 LH\_ResetDiCount 可对计数值清零。

2、指令列表

| 指令              | 说明                       |  |  |  |
|-----------------|--------------------------|--|--|--|
| LH_GetDi        | 获取指定 I0 卡的数字输入状态         |  |  |  |
| LH_GetDiBit     | 获取指定 IO 卡的相应端口数字输入状态     |  |  |  |
| LH_SetDiMode    | 设置指定 IO 卡的相应端口的 DI 的模式类型 |  |  |  |
| LH_GetDiMode    | 获取指定 IO 卡的相应端口的 DI 的模式类型 |  |  |  |
| LH_SetDiInv     | 设置指定 IO 卡的相应端口端口数字输入取反   |  |  |  |
| LH_GetDiInv     | 获取指定 I0 卡的相应端口的数字取反输入    |  |  |  |
| LH_SetDiFilter  | 设置指定 IO 卡的相应端口的滤波时间      |  |  |  |
| LH_GetDiFilter  | 获取指定 IO 卡的相应端口的滤波时间      |  |  |  |
| LH_GetDiCount   | 获取指定 IO 卡的相应端口的边沿个数      |  |  |  |
| LH_ResetDiCount | 复位指定 IO 卡的相应端口的边缘个数      |  |  |  |
| 表 3-5 位置比较指令列表  |                          |  |  |  |

| LH_GetDi(unsigned                                                | int deviceId, unsigned short &val)                                   |  |  |  |  |
|------------------------------------------------------------------|----------------------------------------------------------------------|--|--|--|--|
| deviceId                                                         | 第几张 IO 卡,从 O 开始                                                      |  |  |  |  |
| val                                                              | 输入状态,每一位代表一个输入端口,值为 0—0xff<br>,对应位为1 表示输入高电平,0 表示低电平                 |  |  |  |  |
| LH_GetDiBit(unsign                                               | LH_GetDiBit(unsigned int deviceId, unsigned int port, unsigned short |  |  |  |  |
| deviceId                                                         | 第几张 IO 卡,从 O 开始                                                      |  |  |  |  |
| port                                                             | 端口号,范围 1 — 4                                                         |  |  |  |  |
| Val                                                              | 状态值,为1表示输入高电平,0表示低电平                                                 |  |  |  |  |
| LH_SetDiMode(unsigned int deviceId, unsigned int port, int mode) |                                                                      |  |  |  |  |
| deviceId                                                         | 第几张 IO 卡,从 O 开始                                                      |  |  |  |  |

| port              | 端口号,范围 1 — 4                                                                                        |
|-------------------|----------------------------------------------------------------------------------------------------|
| mode              | 输入采样模式:<br>DI_MODE_LEVEL 表示电平输入;<br>DI_MODE_PULSE_RISING 表示上升沿计数;<br>DI_MODE_PULSE_FALLING 表示下降沿计数。 |
| LH_GetDiMode(unsi | gned int deviceId, unsigned int port, int &mode)                                                    |
| deviceId          | 第几张 IO 卡, 从 O 开始                                                                                    |
| port              | 端口号,范围 1 — 4                                                                                        |
| mode              | 同 LH_SetDiMode。                                                                                     |
| LH_SetDiInv(unsig | ned int deviceId, unsigned int port, int inverse)                                                   |
| deviceId          | 第几张 IO 卡,从 0 开始                                                                                     |
| port              | 端口号,范围 1 — 4                                                                                        |
| inverse           | 0-正常; 1-取反                                                                                          |
| LH_GetDiInv(unsig | ned int deviceId, unsigned int port, int &inverse)                                                  |
| deviceId          | 第几张 10 下,从 0 开 始                                                                                    |
| port              | 端口号,范围 1 — 4                                                                                        |
| inverse           | 0-正常; 1-取反                                                                                          |
| LH_SetDiFilter(un | usigned int deviceId, unsigned int port, unsigned int                                               |
| deviceId          | 第几张 IO 卡,从 0 开始                                                                                     |
| port              | 端口号,范围 1 — 4                                                                                        |
| filter            | 滤波时间, 单位(us)                                                                                        |
| LH_GetDiFilter(un | signed int deviceId, unsigned int port, unsigned int                                                |
| deviceId          | 第几张 IO 卡,从 0 开始                                                                                     |
| port              | 端口号,范围 1 — 4                                                                                        |
| filter            | 滤 波 时 间 , 单 位 (us)                                                                                  |
| LH_GetDiCount(uns | signed int deviceId, unsigned int port, int &count)                                                 |
| deviceId          | 第几张 IO 卡,从 O 开始                                                                                     |

| port                                                      | 端口号,范围 1 — 4     |  |
|-----------------------------------------------------------|------------------|--|
| count                                                     | 边沿计数值            |  |
| LH_ResetDiCount(unsigned int deviceId, unsigned int port) |                  |  |
| deviceId                                                  | 第几张 IO 卡, 从 O 开始 |  |
| port                                                      | 端口号,范围 1 — 4     |  |
| 表 3-5 DI 功能指令参数说明                                         |                  |  |

3、例程

```
//LH_PulseOutput 使用例程如下:
```

```
unsigned int delay = 0, width = 1000;
rtn = LH_PulseOutput(deviceIndex, doIndex, delay, width);
//LH_DiTrigOutput 使用例程如下:
int diChn = 1; int
```

diEdge = 0;

rtn = LH\_DiTrigOutput(deviceIndex,

```
doIndex, delay, width, diChn, diEdge); switch (rtn)
```

```
{
```

case FUNC\_RETURN\_ERROR\_PARAMETER:

MessageBox(L"传入参数错误!");

break;

```
case FUNC_RETURN_FILE_OP ERATE_FAIL:
```

MessageBox(L"文件操作失败!");

break;

```
case FUNC_RETURN_DEVICE_NOT_OPEN:
```

```
MessageBox(L"设备未打开!"); break;
```

```
case FUNC_RETURN_FAIL:
```

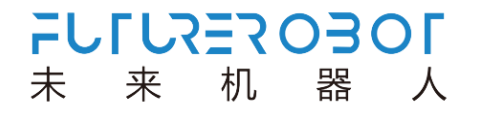

```
MessageBox(L"指令执行失败!");
```

break;

```
default: break;
```

}

# 第四章 BIOS 设置说明

#### 4.1 BIOS 说明

BIOS 是一段储存在快闪内存(Flash Memory)中的基本输入输出控制程序,该程序是主 机板与操作系统间的一架桥梁,负责管理主机板和扩充卡之间的相关参数设定。当计算机激 活时,会先由 BIOS 程序进行控制,首先执行一个称为 POST 自我测试,它会侦测所有硬件设 备,并确认同步硬件参数;当完成所有检测时,它才将系统的控制权移交给操作系统(OS)。 由于 BIOS 是硬件与软件联系的唯一信道,如何妥善的设定 BIOS 中的参数,将决定您的电脑 是否稳定运行,是否工作在最佳状态,所以 BIOS 的正确设定是系统稳定性的关键因素,进而 确保系统性能可达到最佳状态。

CMOS Setup 会将设置好的各项数据储存在主板上内建的 CMOS SRAM 中。当电源关闭时, 由主板上的锂电池继续为 CMOS SRAM 供电。BIOS 设置实用程序允许您配置:

- 1) 硬盘驱动器和周边设备
- 2) 视频显示类型和显示选项
- 3) 密码保护
- 4) 电源管理特征

▲ 由于主板的 BIOS 版本在不断的升级,本手册中有关 BIOS 的描述仅 供参考。我们不保证本说明书中的相关内容与您所获得的信息的一 致性。

#### 4.1.1 进入 CMOS Setup 设置

计算机启动时,BIOS 进入开机自检(Post)程序,自检程序是一系列固定在BIOS 中的 诊断程序,当自检程序执行完成后,没有遇到错误,如果你想进入BIOS,请按DEL 键或ESC 键,直到进入BIOS 界面。如果此信息在您做出反应前就消失了,您可以关机后再开机, 重启您的电脑,也可以同时按下 <Ctrl> + <Alt>+<Delete> 来重启电脑。

#### 4.1.2 功能键及辅助说明

| ↑ (向上键) | 用于移到上一个项目              |
|---------|------------------------|
| ↓ (向下键) | 用于移到下一个项目              |
| ← (向左键) | 用于移到左边的项目              |
| → (向右键) | 用于移到右边的项目              |
| ESC 键   | 用于退出当前画面               |
| Enter 键 | 用于选择确认                 |
| + 键     | 用于改变设定状态,或增加数值内容       |
| — 键     | 用于改变设定状态,或减少数值内容       |
| F1 键    | 用于显示帮助                 |
| F2 键    | 用于载装上一次设定的值            |
| F3 键    | 用于载装最优化的值              |
| F4 键    | 用于储存设定值并离开CMOS SETUP程序 |

FULLYEROBOL

来

未

机器人

主画面的辅助说明

当您在 Setup 主画面时,随着选项的移动,下面显示相应选项的主要设定内容。如果想离开辅助说明窗口,只须按[ESC]键即可。

### 4.2 主菜单功能

当您进入 CMOS setup 设定菜单时,便可在屏幕上方看到如图 4.1 所示主菜单,在主菜 单中您可以选择不同的设定选项,按左右方向键来选择,选择到子菜单后,下方将显示详 细设置选项。

| Aptio Setup Utility – Copyright (C) 2019 American Megatrends, Inc.<br>Main Advanced Chipset Security Boot Save & Exit                        |                                                                                                    |                                                                                                    |  |  |
|----------------------------------------------------------------------------------------------------|----------------------------------------------------------------------------------------------------|----------------------------------------------------------------------------------------------------|--|--|
| BIOS Information<br>BIOS Vendor<br>Core Version<br>Compliancy<br>Project Version<br>Build Date and Time<br>Access Level                      | American Megatrends<br>5.12<br>UEFI 2.5; PI 1.4<br>RXE_1100_2GB 0.4703 x64<br>02/26/2019 11:44:14<br>Administrator | Choose the system default language                                                                                                    |  |  |
| Platform firmware Information<br>BXT SOC<br>MRC Version<br>PUNIT FW<br>PMC FW<br>TXE FW<br>ISH FW<br>GOP<br>CPU Flavor<br>Board ID<br>Fab ID | B1<br>0.56<br>32<br>03.29<br>3.1.55.2269<br>N/A<br>10.0.1030<br>BXT Notebook/Desktop<br>APL RVP 1A (01)<br>FAB1    | ++: Select Screen<br>11: Select Item<br>Enter: Select<br>+/-: Change Opt.<br>F1: General Help<br>F2: Previous Values<br>F3: Optimized Defaults<br>F4: Save & Exit |  |  |
| Memory Information<br>Total Memory<br>Memory Speed                                                                                           | 2048 MB<br>1600 MHz                                                                                                | v sut                                                                                                    |  |  |
| Version 2.18.1263. Copyright (C) 2019 American Megatrends, Inc.                                                                              |                                                                                                    |                                                                                                    |  |  |

图 4-1: 主菜单

- 1) Main(标准 CMOS 功能设定) 设定日期、时间等。
- Advanced (高级 BIOS 功能设定)
   设定 BIOS 提供的特殊功能,例如 CPU、USB、PCI、网口等。
- Chipset(芯片组性能设置)
   设定 North Bridge、South Bridge等设备选项
- 4) Security (设定管理员/用户密码)
- 5) Boot (启动配置特性)
- Save&Exit(保存&退出选项)
   该选项含放弃更改/不保存退出/保存退出等。

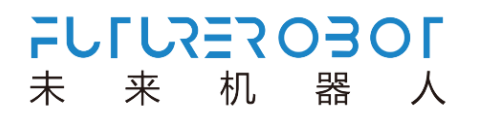

# 4.3 Main(标准 CMOS 功能设定)

| Aptio Setup Utility<br>Main Advanced Chipset Security  | – Copyright (C) 2019 America<br>Boot Save & Exit                | n Megatrends, Inc.                                     |
|--------------------------------------------------------|-----------------------------------------------------------------|--------------------------------------------------------|
| Project Version<br>Build Date and Time<br>Access Level | RXE_1100_2GB 0.4703 x64<br>02/26/2019 11:44:14<br>Administrator | Set the Time. Use Tab to switch between Time elements. |
| Platform firmware Information                          |                                                                 |                                                        |
| BXT SOC                                                | B1                                                              |                                                        |
| MRC Version                                            | 0.56                                                            |                                                        |
| PUNIT FW                                               | 32                                                              |                                                        |
| PMC FW                                                 | 03.29                                                           |                                                        |
| TXE FW                                                 | 3.1.55.2269                                                     |                                                        |
| ISH FW                                                 | N/A                                                             |                                                        |
| GOP                                                    | 10.0.1030                                                       |                                                        |
| CPU Flavor                                             | BXT Notebook/Desktop                                            |                                                        |
| Board ID                                               | APL RVP 1A (01)                                                 | ++: Select Screen                                      |
| Fab ID                                                 | FAB1                                                            | ↑↓: Select Item                                        |
|                                                        |                                                                 | Enter: Select                                          |
|                                                        |                                                                 | +/-: Change Opt.                                       |
| Memory Information                                     |                                                                 | F1: General Help                                       |
| Total Memory                                           | 2048 MB                                                         | F2: Previous Values                                    |
| Memory Speed                                           | 1600 MHz                                                        | F3: Optimized Defaults                                 |
|                                                        | Terror John                                                     | F4: Save & Exit                                        |
| System Language                                        | [English]                                                       | ESU: EXIT                                              |
| Suctom Doto                                            | [Tue_02/26/2019]                                                |                                                        |
| Sustem Time                                            | [15:53:08]                                                      |                                                        |
|                                                        | [10:00:00]                                                      |                                                        |
|                                                        |                                                                 |                                                        |
| Version 2.18.1263.                                     | Copyright (C) 2019 American H                                   | Megatrends, Inc.                                       |
|                                                        |                                                                 |                                                        |

图4-2: Main菜单

- System Time(hh:mm:ss)(时间设定)
   设定电脑中的时间,格式为"小时/分钟/秒"
- System Date(mm:dd:yy)(日期设定)
   设定电脑中的日期,格式为"星期,月/日/年"

## 4.4 Advanced(高级 BIOS 功能设定)

| Aptio Setup Utility – Copyright (C) 2019 Am<br>Main <mark>Advanced</mark> Chipset Security Boot Save & Exit                                                                                                    | merican Megatrends, Inc.                                                                                                    |
|----------------------------------------------------------------------------------------------------|----------------------------------------------------------------------------------------------------|
| <ul> <li>Trusted Computing</li> <li>ACPI Settings</li> <li>SMART Settings</li> <li>Senial Port Console Redirection</li> <li>CPU Configuration</li> <li>ANI Graphic Output Protocol Policy</li> <li>SID Configuration</li> <li>POI Subsystem Settings</li> <li>Network Stack Configuration</li> <li>CSM Configuration</li> <li>NVMe Configuration</li> <li>VSB Configuration</li> <li>USB Configuration</li> </ul> | Trusted Computing Settings                                                                                                    |
| <ul> <li>Platform Trust Technology</li> <li>Security Configuration</li> <li>Thermal</li> <li>System Component</li> <li>Debug Configuration</li> <li>RC ACPI Settings</li> <li>RTD3 settings</li> </ul>                                                                                                    | <pre>++: Select Screen f4: Select Item Enter: Select +/-: Change Opt. F1: General Help F2: Previous Values F3: Optimized Defaults F4: Save &amp; Exit ESC: Exit</pre> |
| Version 2.18.1263. Copyright (C) 2019 Amer                                                                                                    | rican Megatrends, Inc.                                                                                                    |

图4-3: Advanced菜单

- 1) Trusted Computing:可信计算设置
- 2) ACPI Settings: ACPI 设置
- 3) SMART Setting: 智能设置
- 4) Serial Port Console Redirection: 串口重定向控制
- 5) CPU Configuration: CPU 配置
- 6) AMI Graphic Output Protocol Policy: AMI 图形输出协议方针
- 7) SIO Configuration: 串行输入/输出配置
- 8) PCI Subsystem settings: PCI 子系统设置
- 9) Network Stack Configuration: 网络堆栈配置
- 10) CSM Configuration: CSM 配置
- 11) NVMe Configuration : NVMe 配置
- 12) USB Configuration: USB 配置
- 13) Platform Trust Technology: 技术平台的信任
- 14) Security Configuration: 安全配置
- 15) Thermal: 温度配置

- 16) System Component : 系统组件
- 17) Debug Configuration : 调试配置
- 18) RC ACPI Settings: RC ACPI Settings 设置
- 19) RTD3 Setting : RTD3 设置

## 4.5 Chipset(芯片组性能设置)

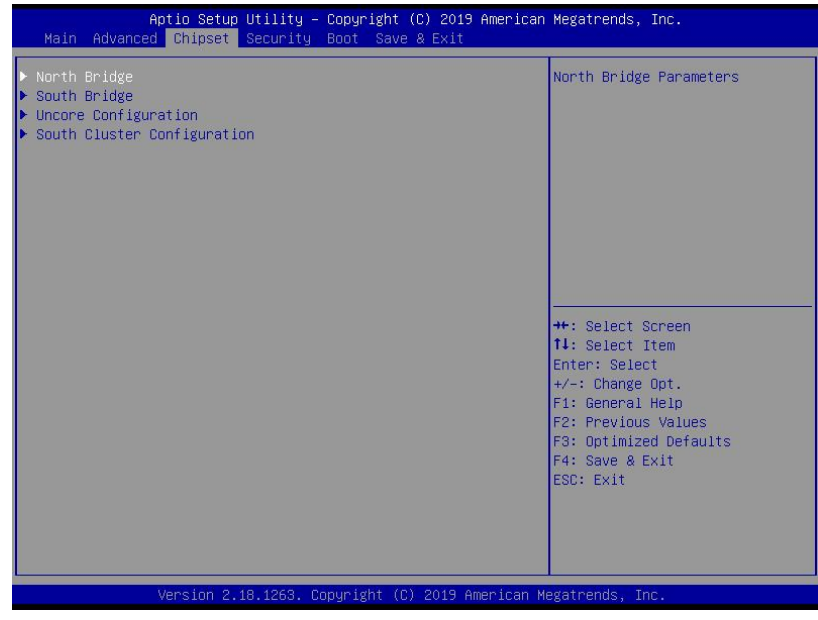

FULLYEROBOL

机

器

人

来

未

图4.4: Chipset菜单

- 1) North Bridge: 北桥芯片设置选项
- 2) South Bridge: 南桥芯片设置选项
- 3) Uncore Configuration: Uncore 配置
- 4) South Cluster Configuration: 南集群配置

## 4.6 Security (设定管理员/用户密码)

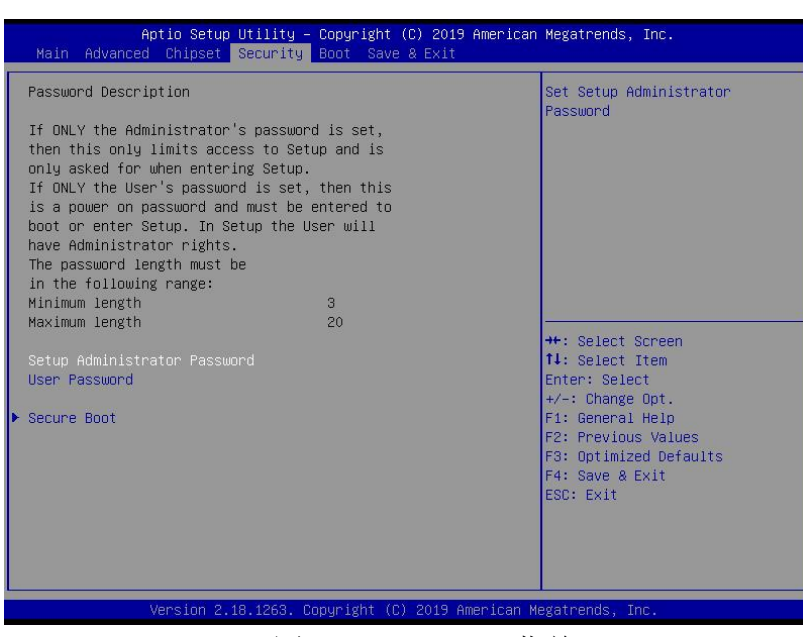

图4.5: Security菜单

- Setup Administrator Password:设置超级用户密码选项,此密码拥有最高权限。 当您选择此功能,以下信息将出现:Crate New Password \*\*\*\*\*
   输入密码,最多二十个字符,然后按<Enter>键。BIOS 要求再次输入同样密码,输入完成后,BIOS 保存所设定的密码。一旦使用密码功能,您会在每次进入BIOS 设定程序前, 被要求输入密码。这样可以避免任何未经授权的人使用您的计算机。
- 2) User Password:设置用户密码选项,此密码权限会受限制,部分设置不能更改。 当您选择此功能,以下信息将出现:Crate New Password \*\*\*\*\*\* 输入密码,最多二十个字符,然后按<Enter>键。BIOS要求再次输入同样密码,输入完成后,BIOS保存所设定的密码。一旦使用密码功能,您会在每次进入BIOS设定程序前, 被要求输入密码。
- Secure Boot: 安全启动 设定值有: [Disabled]/ [Enabled]。

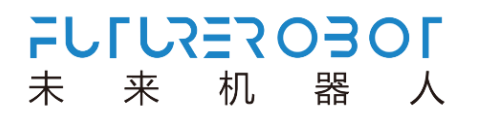

### 4.7 Boot (引导设置)

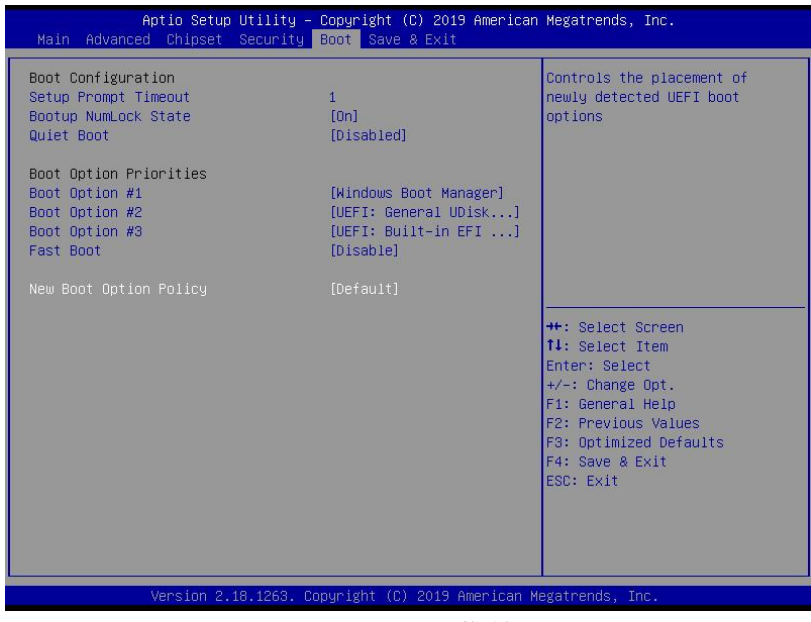

图4.6: Boot菜单

1) Boot Configuration

Setup Prompt Timeout:设置提示时间 开机显示 POST 停留时间,数值越大,停留时间越长。 Bootup NumLock State:系统启动后 Num Lock 键状态 设定值有:[On]/[Off]。这个选项规定在计算机启动后键盘上的 Num Lock 键的状态。 Quiet Boot:静启动 设定值有:[Disabled]/[Enabled]。这个选项规定在计算机启动时是否显示 LOGO。

- Boot Option Priorities:优先启动选项
   Boot Option #1:第一启动选项
   Boot Option #2:第二启动选项
   Boot Option #3:第三启动选项
   Fast Boot : 静启动
   设定值有: [Disabled]/ [Enabled]。
   New Boot Option Policy
  - 设定值有: [Default]/ [Place First] / [Place Last]

4.8 Save&Exit (保存&退出选项)

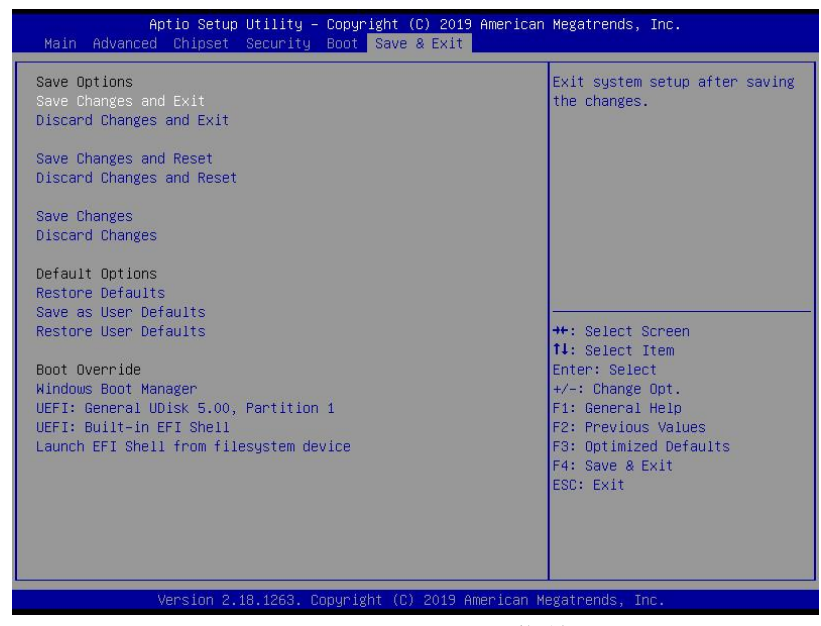

图4.7: Save&Exit菜单

1) 保存选项(Save Options)

Save Changes and exit: 保存更改退出

Discard Changes and Exit: 放弃更改退出

Save Changes and Reset:保存更改并重启

Discard Changes and Reset: 放弃更改并重启

Save Changes: 保存更改

Discard Changes: 放弃更改。

2) 默认值选项(Defaults Options)

Restore Defaults: 载入默认优化值(Load Optimal Defaults)

在主菜单的这个选项能够允许用户把所有的 BIOS 选项恢复到优化值。优化缺省值是为 了优化主板性能而设置的默认值,若选择 YES 并按下 Enter,即可储存所有设定结果到 CMOS SRAM 并离开 BIOS 设定程序;若不想储存,则选择 NO 皆可回到主菜单中。 Save as User Defaults:保存为用户默认值 Restore as User Defaults:还原为用户默认值

3) Boot Override: 直接引导启动